## Procédure de Téléchargement Breeder Play Store

## Pour les téléphones Android

1

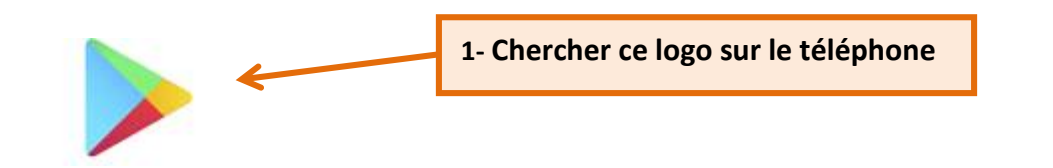

## 2- Vous êtes sur la page d'accueil du Play Store où vous pourrez télécharger Breeder sur votre téléphone

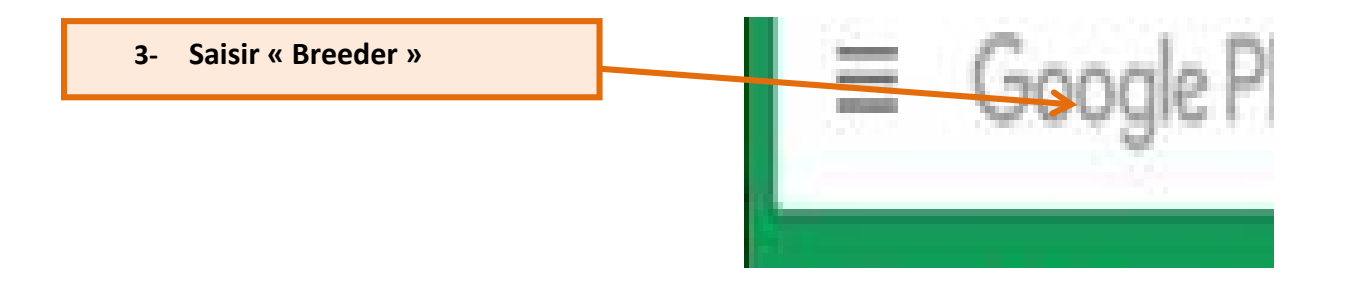

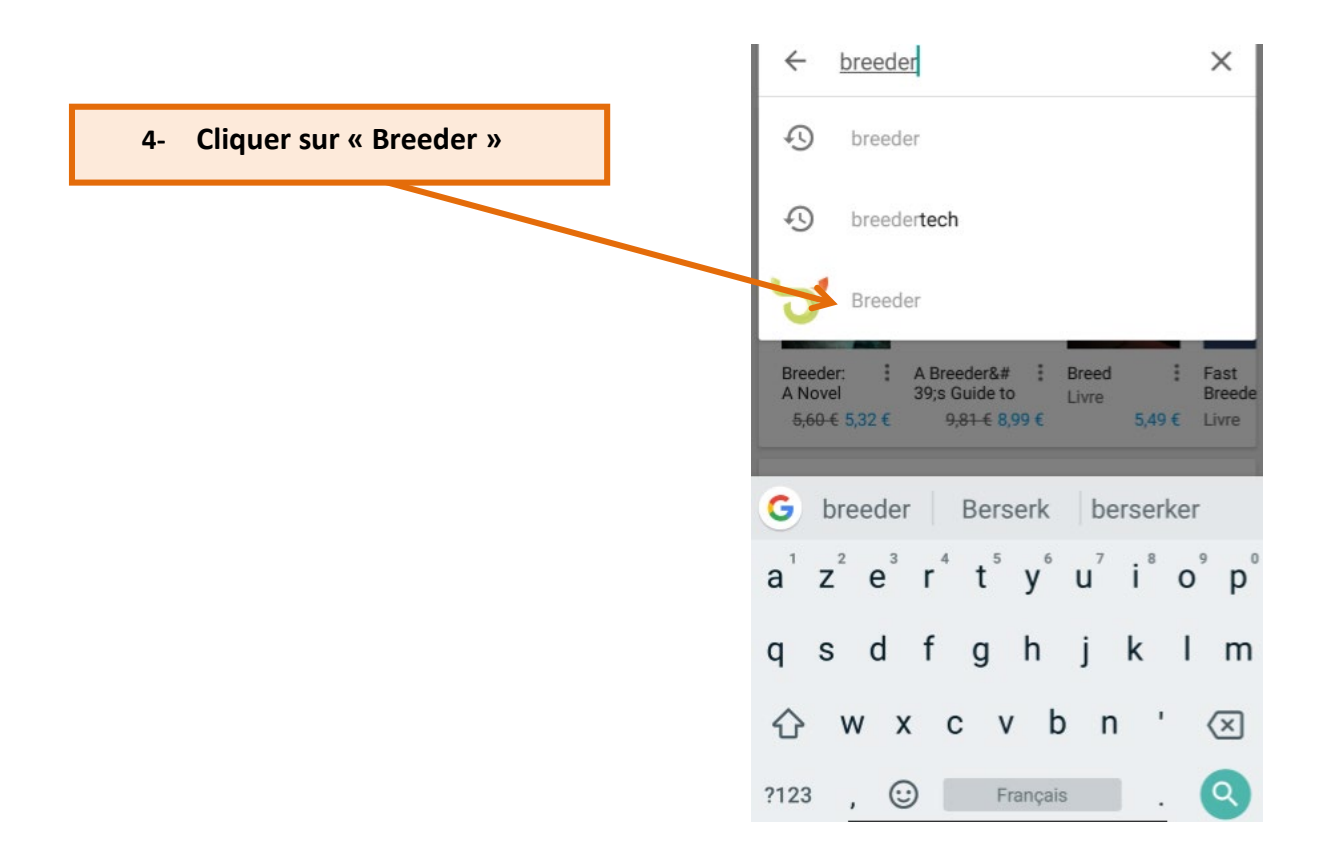

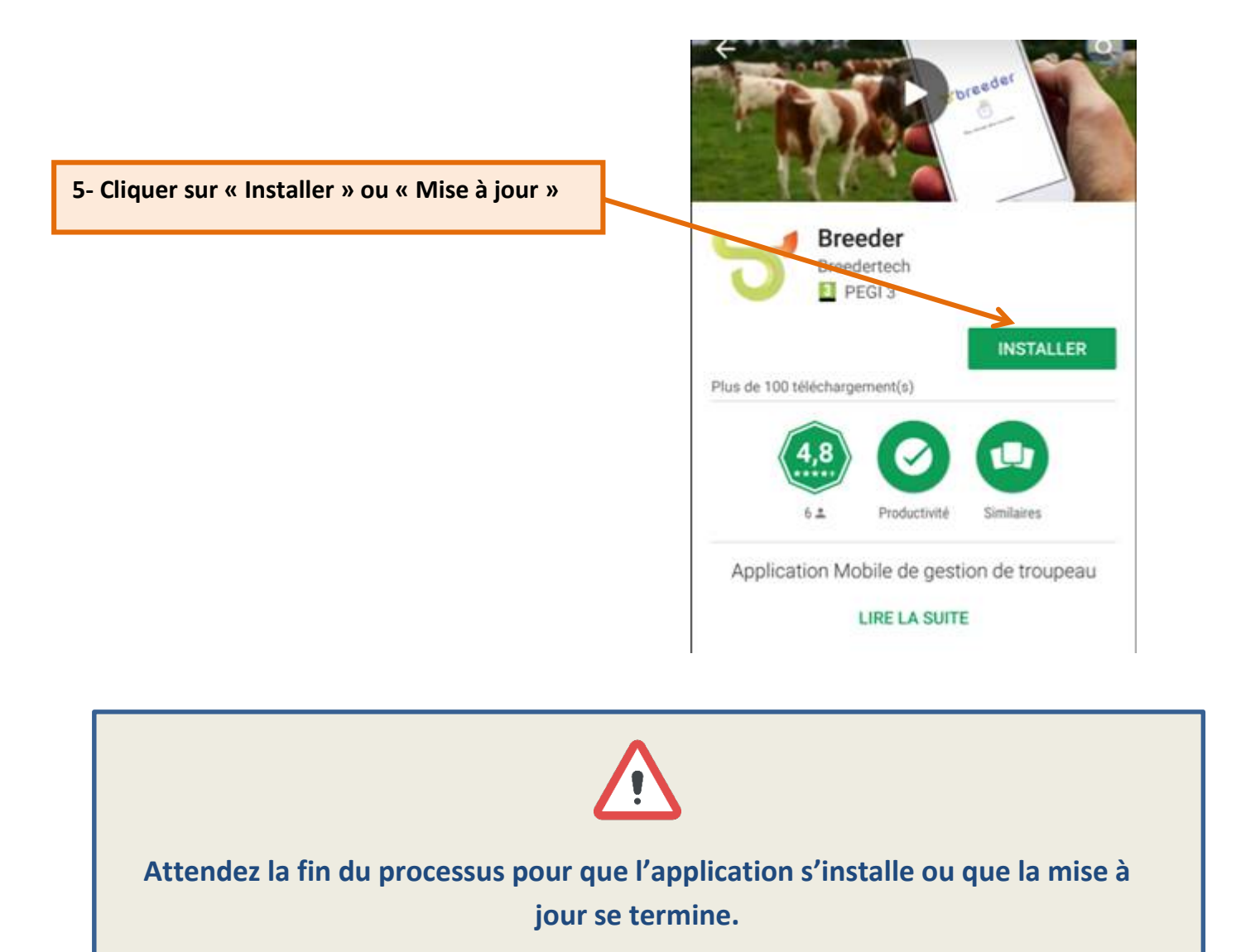

Breeder est maintenant installé sur votre téléphone

## Procédure de Téléchargement Breeder Apple Store IPhone

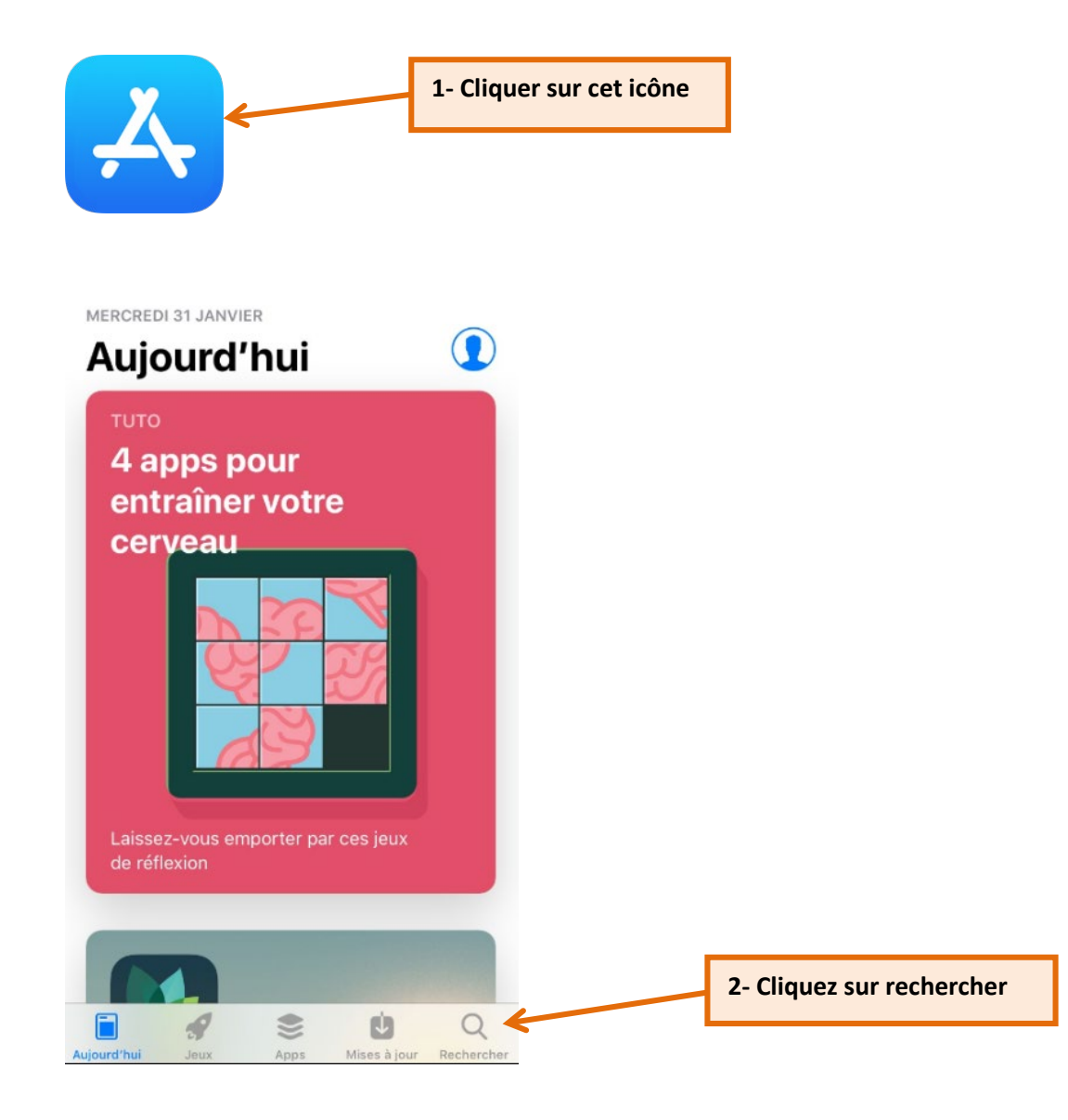

| Q App Store           | 3- Saisissez « Breeder » dans la<br>barre de recherche en haut |
|-----------------------|----------------------------------------------------------------|
| Tendances actuelles   |                                                                |
| bfm tv                |                                                                |
| jdl                   |                                                                |
| fruitz                |                                                                |
| unibet                |                                                                |
| tinder gratuit        |                                                                |
| parcoursup            |                                                                |
| azertyu i o p         |                                                                |
| q s d f g h j k l m   |                                                                |
| ☆ w x c v b n ′ ⊗     |                                                                |
| 123                   |                                                                |
|                       |                                                                |
| Q breeder S Annuler   |                                                                |
| Q breeder 🗲           | 4- Cliquer sur « Breeder »                                     |
| Q breeder <b>tech</b> |                                                                |

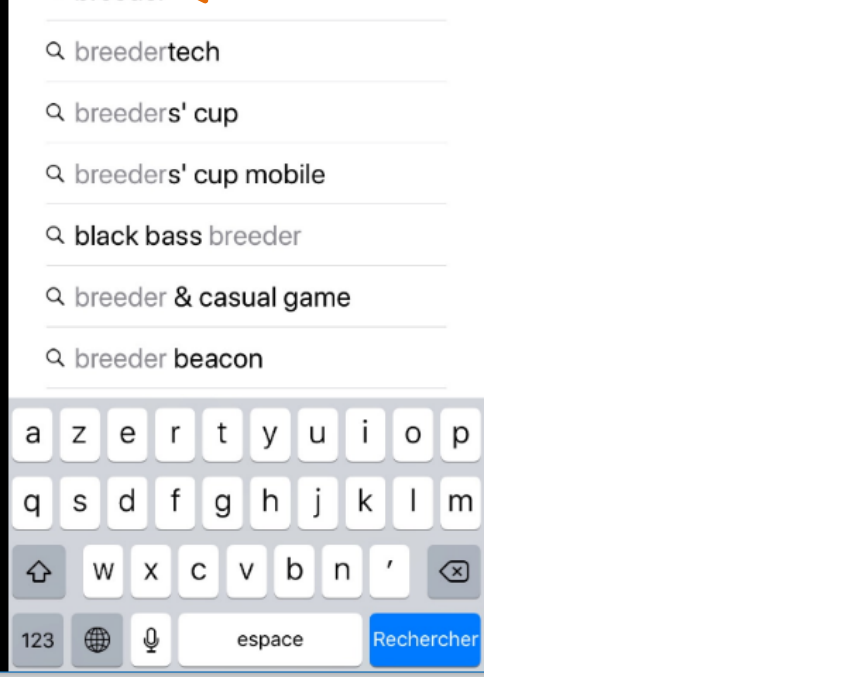

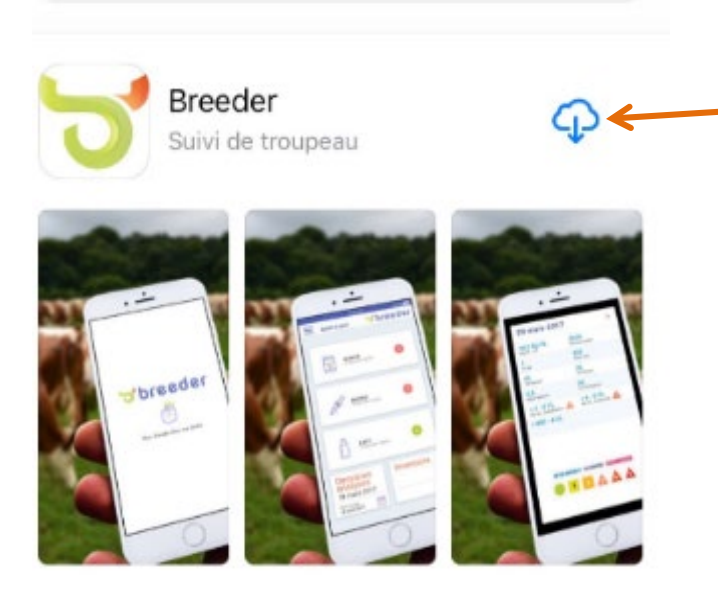

5-Cliquer sur cet icône : le téléchargement se lance, attendez la fin du processus pour que l'application s'installe correctement.

Breeder est maintenant installé ou mis à jour sur le smartphone

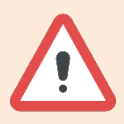

Si vous n'arrivez pas à réaliser la mise à jour de l'application Breeder : contactez votre conseiller ou l'assistance au 02 99 602 815